emotion of sauna.

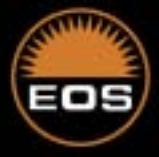

# User's Guide EMOTEC DC 9000

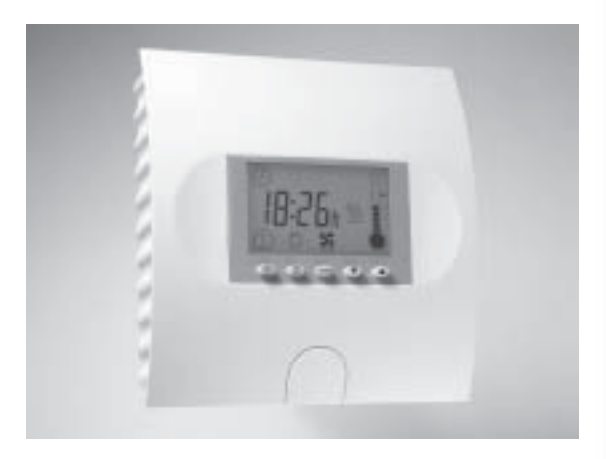

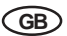

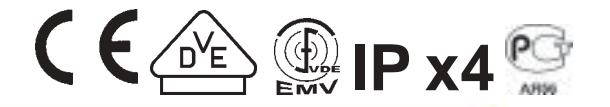

Druck Nr. 29343180en / - 44.06

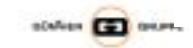

# **Table of Contents**

| General information concerning sauna bathing           | 3    |
|--------------------------------------------------------|------|
| Package contents                                       | 4    |
| General safety precautions                             | 4    |
| Assembly of the control unit                           | 4    |
| Wall mounting                                          | 4    |
| Electrical connection                                  | 6    |
| Connecting the sauna oven                              | 6    |
| Connecting the vaporizer                               | 6    |
| Connecting the sauna lamp                              | 7    |
| Connecting the sensor lines                            | 7    |
| Mounting the oven sensor                               | 7    |
| Operation                                              | 8    |
| Button functions                                       | 8    |
| Icon description                                       | 8    |
| Switching on the device for the first time             | 9    |
| Default parameters                                     |      |
| Finnish sauna operation                                | . 10 |
| Temperature indicator                                  | . 10 |
| Heating time                                           | . 10 |
| Important information for programming                  | . 11 |
| Specialist sections                                    |      |
| F1 Setting the current time                            | . 12 |
| Programming sections                                   |      |
| P1 Start with preset time                              | . 13 |
| P2 Heating time limit                                  | . 14 |
| P5 Temperature setting                                 | . 15 |
| P6 Programming fan mode                                | . 16 |
| P7 Ability to dim the cubicle lights                   | . 17 |
| Coloured light (optional)                              | . 18 |
| P9 Setting the time interval for the coloured light    | . 20 |
| The control unit switch                                | .21  |
| Switching of the heating time limit for commercial use | .21  |
| Error display                                          | . 22 |
| Technical data                                         | . 22 |
| Connection diagram                                     | . 23 |
| Guarantee                                              | .24  |
|                                                        | - ·  |

## General information concerning sauna bathing

#### Dear customer,

with purchase of this sauna control unit you opted for a superior quality, high-tech electronic device which was developed and manufactured according to the highest standards and guidelines.

Please note that an optimal interaction of sauna cabin, sauna oven and sauna control unit is mandatory for a pleasant sauna climate in your cabin.

With this superior sauna control unit you can "operate" your sauna system, and thanks to the many individual programming settings you will surely soon find the setting that suits you best.

Perception in the sauna is very subjective, therefore it really requires your own perception, or that of your family to find the most suitable settings.

By default the finnish sauna is preset to 95°C.

The following operation instructions describe how to pre-select "your" climate in the cabin. Read these instructions carefully, so that you quickly and easily find your way though the programming process.

Please note the variation in temperatures in the cabin while sauna bathing. The hottest area is directly under the cabin ceiling, whereas there is a steady temperature gradient towards the floor of the cabin. Inversely, the relative humidity is lowest directly under the cabin ceiling and the highest on the cabin floor.

For safety reasons the temperature sensor with the overheat safety shutdown is located on the cabin ceiling above the oven, since this is the hottest area in the cabin.

Therefore there will always be temperature variations between the temperature sensor of the control unit and the thermometer in the cabin.

GB

For the cabin light use only light bulbs. Do not use fluorescent lamps, energy saving lamps and gas discharge lamps.

For example, when pre-setting the cabin temperature to 100°C, the thermometer inside the cabin may easily show 85°C - 90°C. This complies with the typical climate inside the cabin.

Always observe hygiene. Always use handor bathing towels, to avoid getting perspiration on the wood.

In addition, a fan can help to dissipate used humid air in badly ventilated areas.

To avoid the perception of draft, you should avoid using any ventilation system while sauna bathing. It should only be used if recommended by the cabin manufacturer.

| 6                           | Always make sure no objects are  |  |
|-----------------------------|----------------------------------|--|
|                             | located on the sauna oven before |  |
| starting the heating cycle. |                                  |  |

## Package contents (subject to change)

Included with the control unit are:

- 1. An heater-sensor board with overheat shutoff protection, KTY-sensors with sensor housing , two 3x25 mm fastening screws and a 1,7 m long sensor cable, red and white.
- 2. A plastic bag with three 4 x 20 mm fastening screws and three spacer tubes.
- 3. A replacement overheat protection module.

# General safety precautions

- •This device has not been designed for being used by persons (including children) that are physically or mentally handicapped or have sensory disabilities. Moreover, it is not allowed to use this device without sufficient experience and/or knowledge, unless these persons will be supervised by persons responsible for their security or in case they have been instructed how to use this device.
- Children are to be supervised in order to make sure that they do not play with this device.
- Attention: It is forbidden to install the control box in a closed switch cabinet or behind a wooden panelling!
- The electrical installation may be done only by a qualified electrical technician.
- You must comply with the regulations of your power supply company and applicable VDE regulations (DIN VDE 0100).
- WARNING: Never attempt repairs or installations yourself, as this could result in serious injury or death. Only a qualified technician may remove the housing cover.
- Please note the dimensions in the

assembly instructions, especially when installing the temperature sensor. The temperature above the oven is critical for the temperature setting. The temperature can be held within operating parameters and a minimal temperature gradient inside the bench area of the sauna cabin can be achieved only if unit is assembled correctly.

- The device may only be used as intended as a control unit for sauna heaters up to 9 kW. (Up to 36 kW when combined with a power control unit)
- Completely disconnect the control unit from the electrical circuit, i.e. flip all circuit breakers or the main circuit breaker during each installation or repair.
- Please note the safety and installation information from the sauna heater manufacturer.

# Assembly of the control unit

# Wall mounting

Mount the control unit outside the sauna cabin only. The most practical mounting point would be the wall area onto which the sauna heater is mounted on the inside, except on the outside of the cabin. If electrical conduits are present, mount the control unit accordingly. To mount the control unit, please follow these instructions:

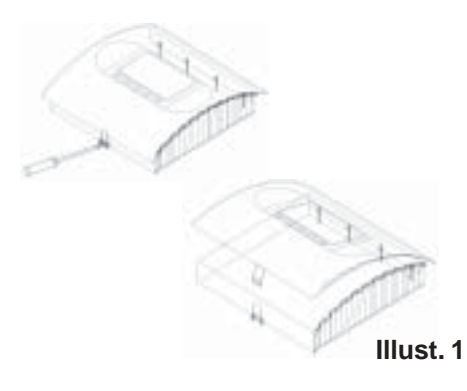

- 1. Remove the cover of the control unit. To do this press the fastening tab inwards with a flat screwdriver and remove the housing top by pivoting it upwards (Illust.1). Drill the threaded holes for the included 4 x 20 mm wood screws according to Illust. 3 & 3.1.
- 2. Insert one of the wood screws into the upper middle hole. This screw will be the mounting point for the control unit. Make sure the screw is projecting out from wall about 3 mm. (Illust. 3.2)
- 3. Hang the control unit onto the 3 mm projecting screw. Insert the included rubber sleeves into the openings on the back side of the housing and lead the electrical cable through these openings. Screw the lower part of the housing onto the cabin wall using the lower threaded holes. (Illust. 4)

**Please note:** If the sauna cabin is not equipped with electrical conduits, the electrical cables must be lead along the outside of the cabin, preferably in one of the recesses between the wood boards. Therefore, you have to mount the control unit farther away from the cabin wall, so you can lead the cables into the unit. In this case, use the included 3 spacer tubes as shown in Illust. 3.3, which hold the lower part at a distance.

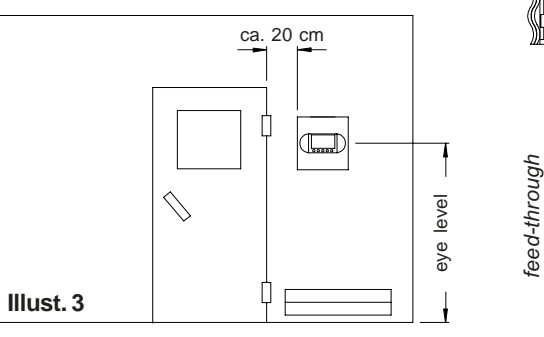

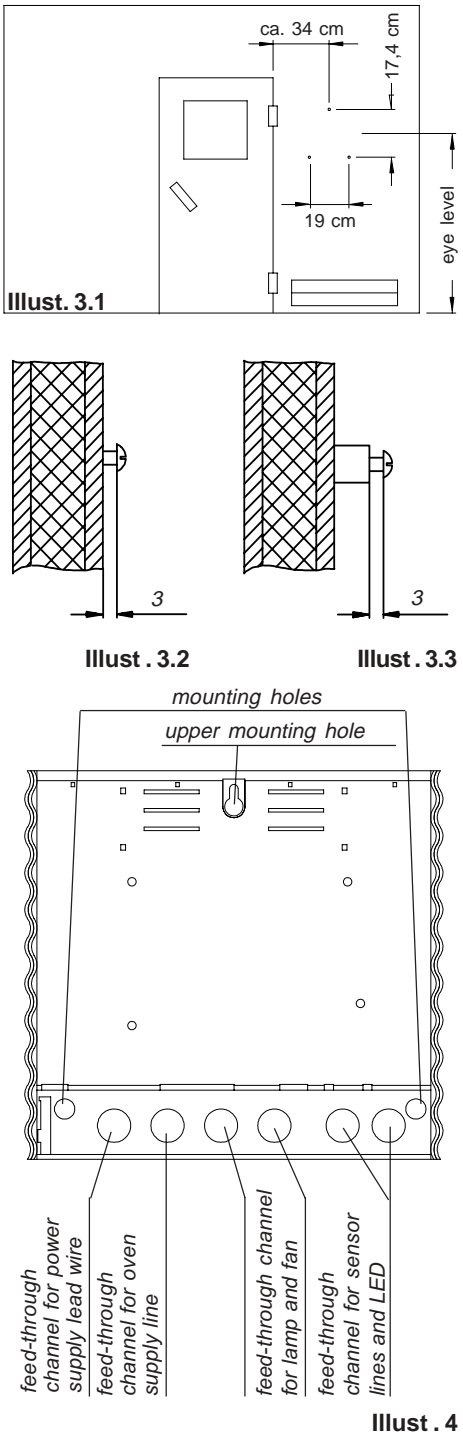

## **Electrical connection**

The electrical connection may only be done by a qualified electrical technician under authority of the regulations of the local power supply company and those of the VDE.

GIn general, there can only be one permanent connection to the power supply network, to include a device which allows the unit to be disconnected from the power source with a contact distance of at least 3 mm from all terminals.

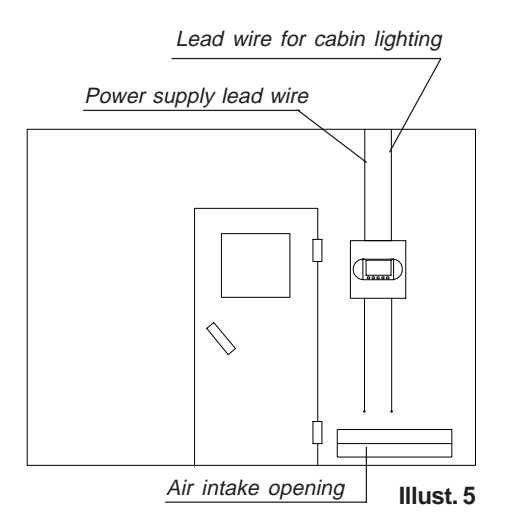

All electrical installations and connector cables inside the cabin must be able to withstand temperatures up to 140°C. Please use the table below to determine the required cable diameters for this task.

Attach the power supply lead wire as shown in Illust. 5 to the power supply terminals of the control unit. Connection instructions are printed directly in the control unit.

#### Connecting the sauna oven

Assemble the sauna oven according to the instructions provided by the manufacturer in front of the air intake opening.

Lead the silicon lines through the electrical conduits to their respective terminals on the control unit and connect them according to the circuit diagram printed there.

**Please note:** If no electrical conduits are present, drill a hole with a diameter of 10 mm next to the air intake opening and lead the oven control cables through this hole to their corresponding terminals (U V W) in the control unit. To protect the silicon lines from external influences, install them in a shielded fashion. For this task, use a fitting cable or simple PVC conduit and lead the silicon cable through it to the control unit.

| Connector<br>capacity in | Appropriate for<br>cabin sizes<br>(in m <sup>3</sup> ) | minimum                                    | diameter in mm <sup>2</sup> (copper wire) |                              |
|--------------------------|--------------------------------------------------------|--------------------------------------------|-------------------------------------------|------------------------------|
|                          |                                                        | con                                        | nection to 380 V 3N AC                    |                              |
| KW                       |                                                        | Power supply lead wire to the control unit | Connector cable<br>control unit for oven  | safety fuse<br>capacity in A |
| 4,5                      | 4 - 6                                                  | 5 x 2,5 mm²                                | 5 x 1,5 mm²                               | 3 x 16                       |
| 6,0                      | 6 - 10                                                 | 5 x 2,5 mm²                                | 5 x 1,5 mm²                               | 3 x 16                       |
| 7,5                      | 8 - 12                                                 | 5 x 2,5 mm²                                | 5 x 1,5 mm²                               | 3 x 16                       |
| 9,0                      | 10 - 14                                                | 5 x 2,5 mm <sup>2</sup>                    | 5 x 1,5 mm²                               | 3 x 16                       |

## Connecting the sauna lamp

The sauna lamp must be splashproof (by Standard IPx4) and resistant to ambient temperature. The sauna lamp can be mounted anywhere except in the area of the rising hot air above the oven.

# Connecting the sensor lines

You should not install sensor and power supply lines together, or lead them through the same conduit. This can lead to interferences in the electronics, such as "fluttering" in the relays. If it is absolutely necessary to install them together, or the wire is longer than 3m, you should use a shielded sensor line such as the LIYLY-O x 0.5 mm<sup>2</sup>). Connect the shielding to mass in the control unit.

Please note that the following measurements are based on values provided by the unit quality assurance by the European Standard EN 60335-2-53. In principle, you must mount the oven sensor where temperatures are expected to be the highest. Illust. 7 gives you an overview of the mounting point of the sensor.

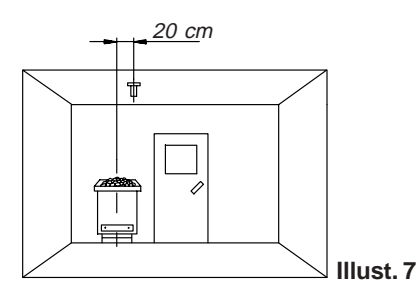

## Mounting the oven sensor

 Mount the oven sensor in cabins up to 2 x 2m according to Illust. 7 and 8, in larger cabins according to Illust. 7 and 9.

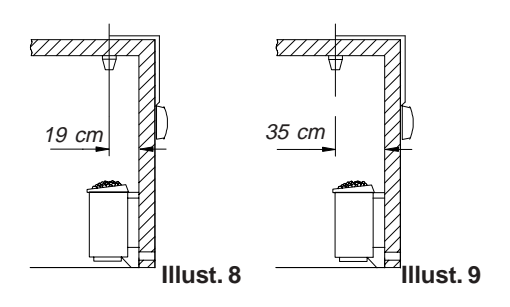

- 2. Drill a hole to lead the cable through, preferably through the middle of one of the wooden boards.
- 3. Lead the sensor cable through the drilled hole and attach it to the sensor line according to Illust. 10.

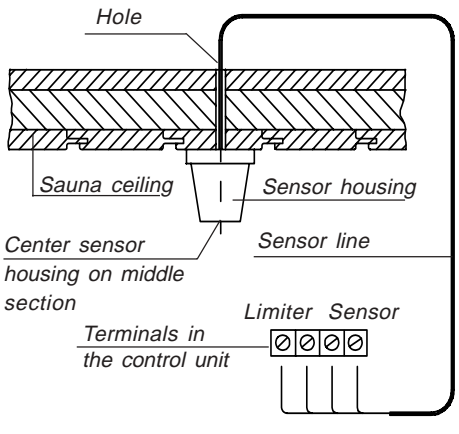

#### Illust. 10

4. Attach the lines for the shutoff (white) and the temperature sensor (red) according to Illust. 11 to the sensor board. Then insert the sensor board into the housing.

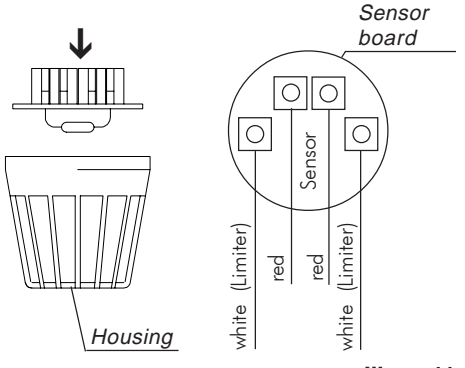

Illust. 11

Operation

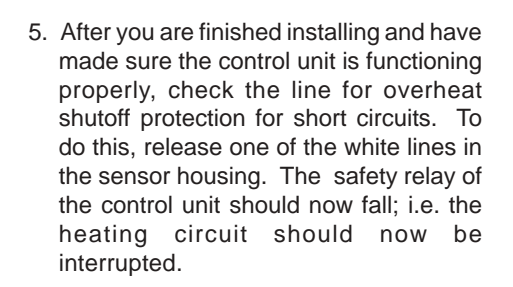

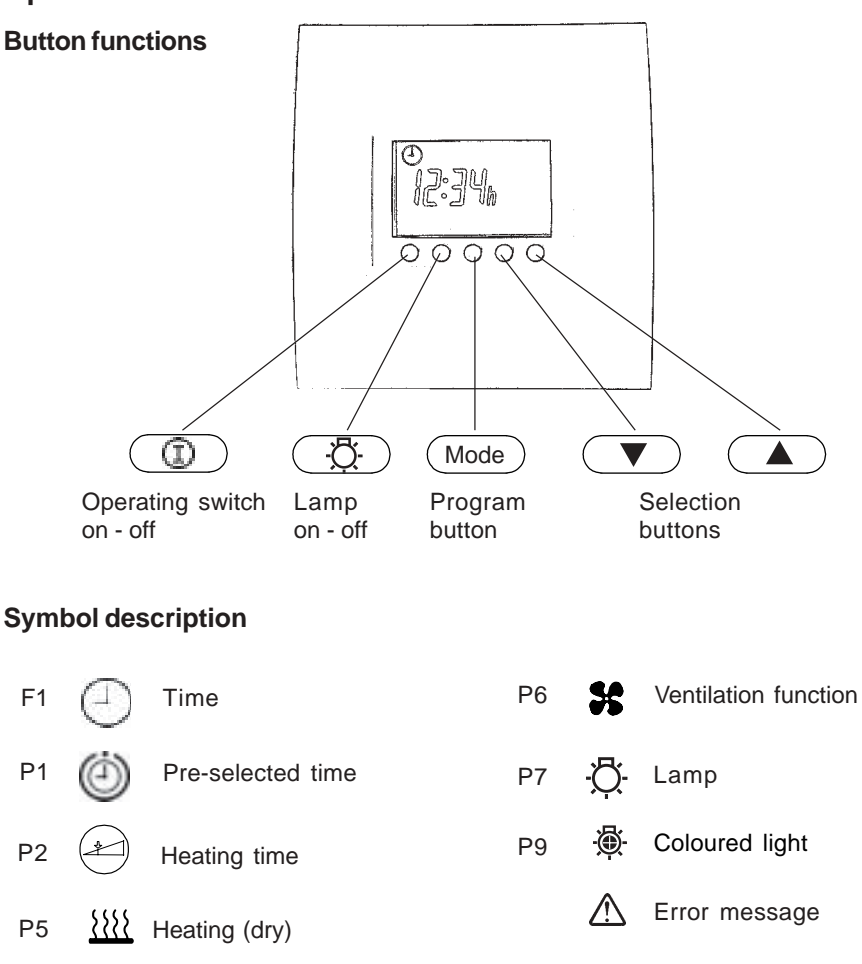

After checking all the connections once again, connect the device to the mains by switching on the fuses or mains switch.

On the display appears the flashing notification.

Please chose the wished value with the " $\mathbf{v}$ " and " Telease chose the wished value with the

Please confirm with the "Mode" button.

Afterwards the displays shows "F1" for short time.

Afterwards the display shows the present time. The unit is ready to use.

The device is switched on via the "" button. This also switches on the cubicle and screen lighting.

On the display appears

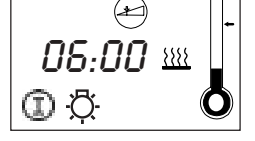

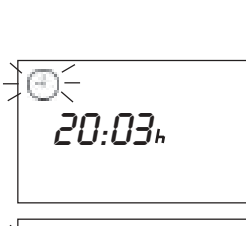

12:03.

9 \_\_

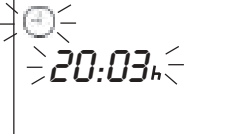

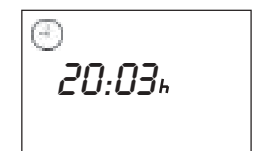

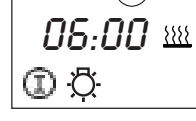

## **Default parameters**

## Finnish sauna operation

After switching on the screen displays the current time and remaining heating time alternately.

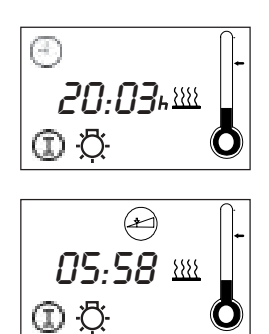

## **Temperature indicator**

The temperature is indicated on the right side of the screen above the thermometer icon.

Here the pre-selected temperature is indicated by an arrow to the right of the thermometer.

The temperature in the cubicle is shown by the rising thermometer.

When heating the cubicle the thermometer fills up to the pre-selected temperature. Then the control phase starts.

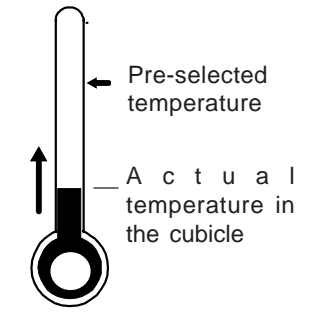

## Heating time

the factory setting limits the heating time to 6 hours. This means that after switching on, the device switches off after 6 hours for safety reasons.

The remaining heating time is displayed on the screen alternately with the current time.

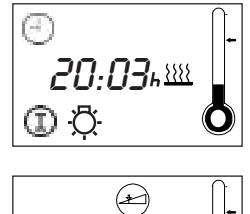

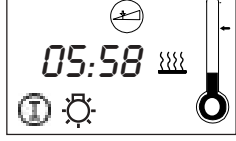

The sauna switches off automatically at the end of the selected heating time.

If you want to end your sauna before this time, press the "①" button. The sauna is switched off. The screen indicates the current time.

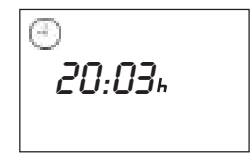

## Please note the following when programming the unit

The buttons to be used are shown in the text as follows.

 Image: Second second secon

Every change to the set parameters must be confirmed and saved by pressing the "**Mode**" button. The new values set flash briefly before the unit switches back to the basic display.

If you change the parameters without saving them with the "Mode" button, the previous values automatically remain active.

If you do not operate the unit for a longer period when programming, the display switches back automatically to the basic display, and the background lighting switches off after a short time.

The many programming facilities of the unit are divided basically into:

- **Specialist levels** These levels are indicated by "**F 1 F 6**". Depending on the unit type, it may be that certain individual levels are not displayed. Parameters that only have to be changed very rarely in daily use can be changed here. These are set following initial installation, and then usually remain unchanged, at least for an extended period.
- **Programme and levels** These levels are indicated by "**P 1 P 9**". Depending on the unit type or the set operating mode, it may be that certain individual levels are not displayed. Parameters that are changed often to meet your individual requirements in daily use can be changed here.

# **Specialist section**

# F1 Setting the current time

For clock time adjustment please press "Mode" and "▲" button synchron. (In the display appears "F1" and the clock symbol.)

Please confirm with the "Mode" button.

Please chose the wished value with the "▼" and "▲" buttons.

(to switch between **summer and winter time** for example)

Please confirm with a long press on the **"Mode"** button until the new value is flashing on the display.

Afterwards the displays shows "F1" for short time

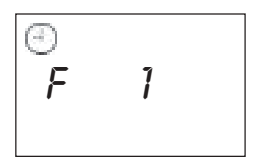

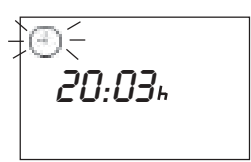

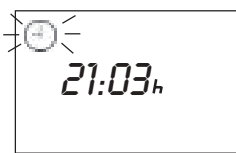

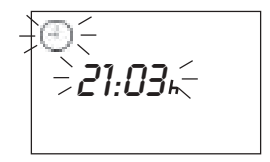

# **Programming section**

## P1 Start with preset time

You can use the time pre-selection to start your sauna within the next 24 hours.

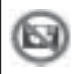

Always ensure that no objects are located on the sauna heater at the start of the heating process. Risk of fire!

For the heating adjustment please press **"Mode"**button. In the display appears the pre heating time symbol and **"P1"**.

Please confirm with the "Mode" button.

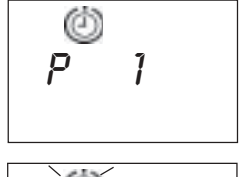

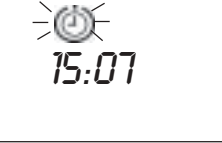

Please chose the wished value with the " $\checkmark$ " and " $\blacktriangle$ " buttons.

Please consider that the cubicle must heat up for around 40-50 minutes to achieve an appropriate temperature. If, for example, you want to start your sauna at 18.00 select the preset time to 17.10.

Please confirm with a long press on the **"Mode"** button until the new value is flashing on the display.

The **P1** program function is displayed on the screen briefly.

<u>While</u> P1 is displayed on the screen press the 
the 
the button until the preset time icon flashes. This starts the preset mode.

After a short time the screen displays the current time and preset heating time alternately. The screen's background lighting goes out.

When the preset time is reached the sauna equipment switches itself on. At the end of the heating period the control unit automatically switches the device off.

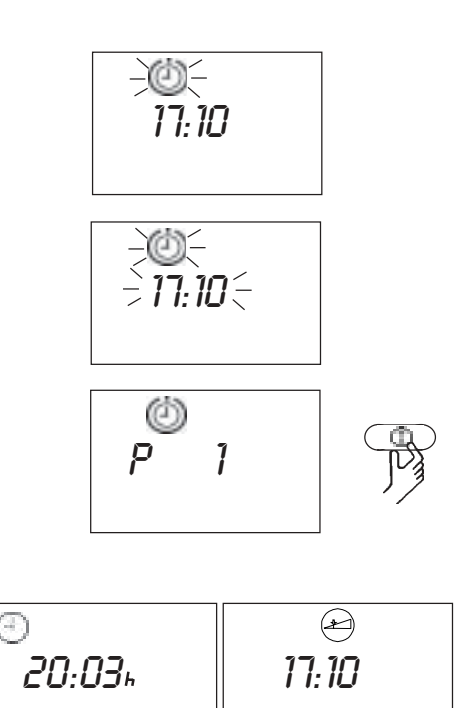

#### P2 Preset time mode

The heating time limiter is fixed at 6 hours. After these time the sauna will automatic shut-off.

For the heating time limiter adjustment please press "Mode" button.

Afterwards the "▲" button until in the display the the heating time symbol and **"P2"** appears.

Please confirm with the "Mode" button.

Please chose the wished value with the

"▼" and "▲" buttons.

Please confirm with a long press on the **"Mode"** button until the new value is flashing on the display.

Afterwards the displays shows **"P2"** for short time. The heating time limiter is now fixed with the new value.

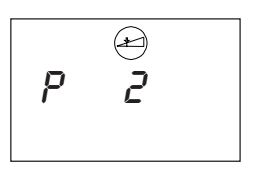

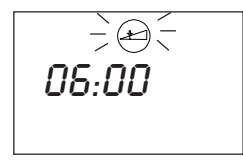

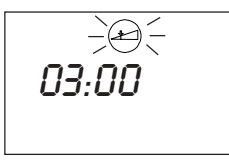

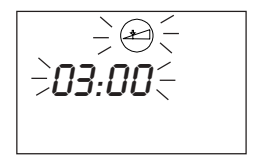

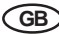

The temperature is fixed on 95C for Finnish operation and 60C for Humidity operation.

For temperature adjustment please press "Mode" button.

Afterwards the "▲" button until in the display the heating symbol and "**P5**" appears.

Please confirm with the "Mode" button.

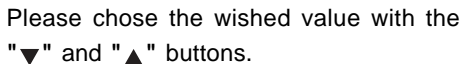

The arrow at the thermometer-symbol shows the selected temperature-area.

Please confirm with a long press on the **"Mode"** button until the new value is flashing on the display.

Afterwards the displays shows **"P5"** for short time. Temperature is now fixed with the new value.

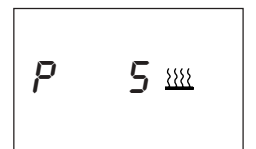

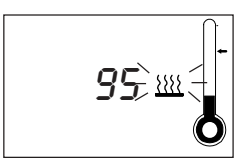

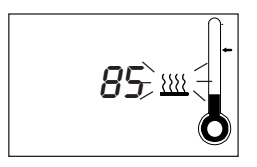

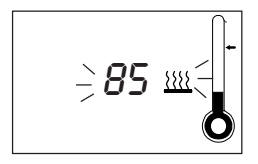

## P6 Programming fan operation

This control unit gives you the option of switching on a fan (max. 100W) and setting the fan speed individually to one of 3 stages.

The default setting is "no fan mode". Only in post heating operation after operation humidity the fan is default on the maximum step.

For fan function adjustment please press **"Mode"** button.

Afterwards the "**\**" button until in the display the fan symbol and "**P6**" appears.

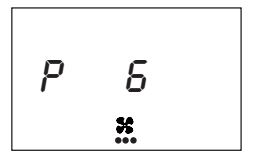

Please confirm with the "Mode" button.

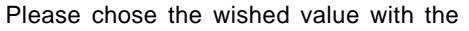

"▼" and "▲" buttons.

They mean:

0 = fan off

1 = fan level 1 (approx. 1/3 output)

2 = fan level 2 (approx. 2/3 output)

3 = maximum fan output

Please confirm with a long press on the "Mode" button until the new value is

flashing on the display.

Afterwards the displays shows "**P6**" for short time. Fan function is now fixed with the new value.

The selected level can be seen by the points under the fan icon on the screen.

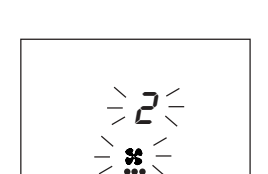

| Level 0 | fan off |
|---------|---------|
| Level 1 | *       |
| Level 2 | 55      |
| Level 3 | 55      |
|         | •••     |

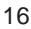

# P7 Ability to dim the cubicle lights

Please note that this function may only be programmed in combination with incandescent bulbs. No phosphorous, energy-saving or gas discharge bulbs may be used.

The default light setting is maximum. You can dim the cubicle lighting of your sauna as you wish.

For illumination power adjustment please press "**Mode**" button.

Afterwards the "..." button until in the display the light symbol and **"P7"** appears.

Please confirm with the "Mode" button.

Please chose the wished value with the " $\checkmark$ " and " $\blacktriangle$ " buttons.

Please confirm with a long press on the **"Mode"** button until the new value is flashing on the display.

Afterwards the displays shows **"P7"** for short time. Illumination power is now fixed with the new value.

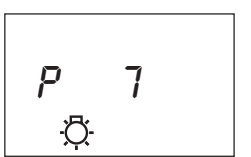

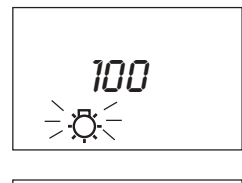

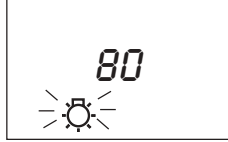

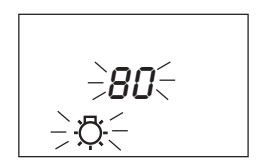

 $\triangle$ 

This programming option is only available if the coloured light module (item number 942761) has been installed.

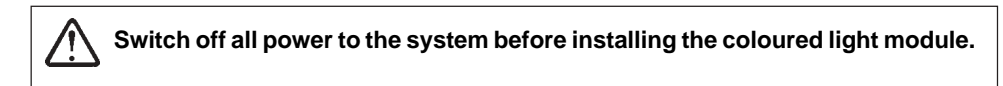

You have the option of operating a coloured light device in your sauna using the HCS 9003 control unit. Each coloured light may not exceed the maximum power of 100 W.

GB

#### Switching on the coloured light

Press the " 🔅 " button for approx. 5 seconds. The coloured light symbol and the number 0 appear on the display.

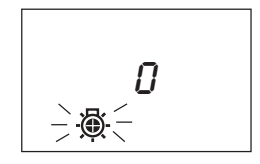

Please chose the wished value with the

"▼" and "▲" buttons.

They mean:

- 0 = off
- 1 = automatic mode
- 2 = permanent red
- 3 = permanent yellow
- 4 = permanent blue
- 5 = permanent green

When the coloured light is switched on the screen also displays the flashing coloured light icon.

IThe coloured light icon indicates the segment for the colour that is currently lit. The colours are assigned as follows.

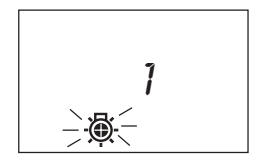

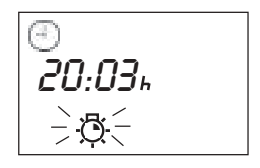

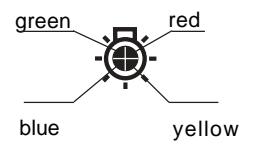

If coloured light mode is to be switched off use the previous instructions and set the value to **"0".** 

IJIt goes without saying that the sauna lights can also be switched on and off in coloured light mode. To do so press the light switch as usual.

Ilf the sauna light is on the coloured light icon does not flash but is shown constantly.

 $\mathbb{T}$ 20:03+ -(7)-

## P9 Setting the time interval for the coloured light

This programming option gives you the option of automatically setting the length of time each collour is on. The fefault is one minute.

You can set on-time to between 1 and maximum 10 minutes..

For shining period adjustment please press "Mode" button.

Afterwards the "**\**" button until in the display the colour light symbol and "**P9**" appears.

Please confirm with the "Mode" button.

Please chose the wished value with the " $\checkmark$ " and " $\blacktriangle$ " buttons.

Please confirm with a long press on the **"Mode"** button until the new value is flashing on the display.

Afterwards the displays shows **"P6"** for short time. Shining period is now fixed with the new value.

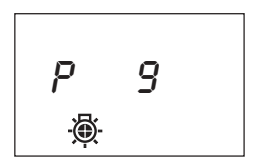

00:05 

00:02 -`@:-

-200:05

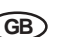

## The control unit switch

The control unit switch can be found on the top end of the unit. Using this switch, you can isolate the electronics from the mains supply in case of a breakdown.

In case of breakdown, press the control unit switch on the left part of the rocker to the first position (switch position 0). The unit is now completely switched off.

In order to switch on the light in the sauna when the unit is switched off, press on the left part of the rocker to the second position (switch position II).

In order to put the unit back into operation, switch back to the starting position (switch position I).

#### **Control unit switch**

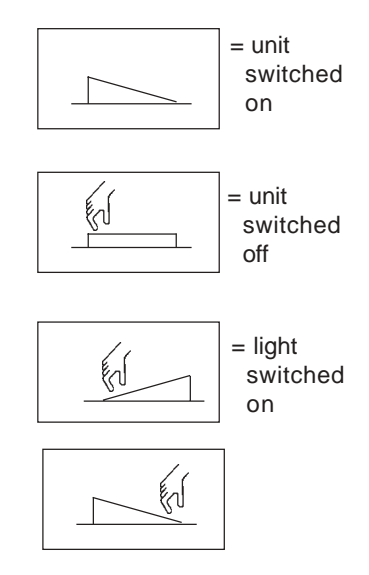

#### Changing the heating time limitation for commercial use

Attention! Completely disconnect the control unit from the electrical circuit!

As a standard, the control unit is supplied with a heating time limitation of 6 hours.

A jumper is present in the middle of the lower circuit board for conversion to 12 hours. It is inserted at the "6h" mark at the factory. The heating time can be set to 12 or 24 hours by moving it to the "12h" or "24h" mark. If the jumper is removed completely the maximum heating time is 6 hours.

GB

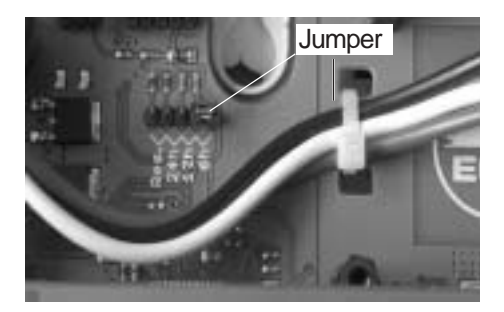

The maximum heating time for private use is 6 hours. Resetting to 12 or more hours is permissible only for supervised (commercial) operation.

## **Error display**

In order to provide an immediate diagnosis for any errors that may occur, the following errors can be determined via on-screen error codes.

| Error code | Error                            |
|------------|----------------------------------|
| E 100      | Temperature sensor paused        |
| E 101      | Temperature sensor short circuit |
| E 211      | Excess temperature fuse paused   |
|            |                                  |

#### Other error options that are not displayed and their causes:

Screen is blank - no background lighting

Check the main switch setting.

Check the mains connection! Each of the 3 phases L1, L2 and L3 must have 230V AC.

Check the fuses!

Check the fine fuse on the circuit board. It is possible to replace it with a Type 100 mA / T fuse.

## echnical data

| Nominal voltage:                                                           |                                                                                                    |
|----------------------------------------------------------------------------|----------------------------------------------------------------------------------------------------|
| Switching load:                                                            | max. 9 kW Ohm resistive load (AC1 - mode)<br>device can be extended by connecting powered control units<br>up to 36 kW                                    |
| Heating time limit:                                                        | 6 hr, 12 hr or no heating time limit                                                                                                    |
| Display:<br>Protection class:<br>Normal range for sauna:<br>Sensor system: | Jumbo backlit LCD<br>IPx4 in line with DIN 40050 splashed water resistant<br>30 to 110°C<br>KTY sensor with safety temperature limiter 139°C              |
| Control characteristic:                                                    | digital two-point regulation                                                                                                    |
| Fan output:<br>Light:                                                      | max.100 W max. 500 mA (only fan excluding capacitor)<br>max.100 W max. 500 mA (only Ohm resistive load)                                                   |
|                                                                            | Fuse protection on the light and the ventilation can be<br>a maximum of 1A delay action. There is a danger of<br>fire if greater fuse protection is used! |
| Coloured light (optional):                                                 | max. 100 W per colour                                                                                                    |
| Colour on-time:<br>Colour order:                                           | 1 - 10 min<br>red - red/yellow - yellow - yellow/blue - blue - blue/green - green<br>- green/red                                                          |
| Reheating:                                                                 | 0 - 20 min after switching off humidity program                                                                                                    |
| Error display:                                                             | via warning triangle (flashing) and error code on LCD                                                                                                    |
| Ambient temperatures:                                                      | -10°C to +40°C                                                                                                    |
| Storage temperatures:                                                      | -20°C to +70°C                                                                                                    |

(GB)

22

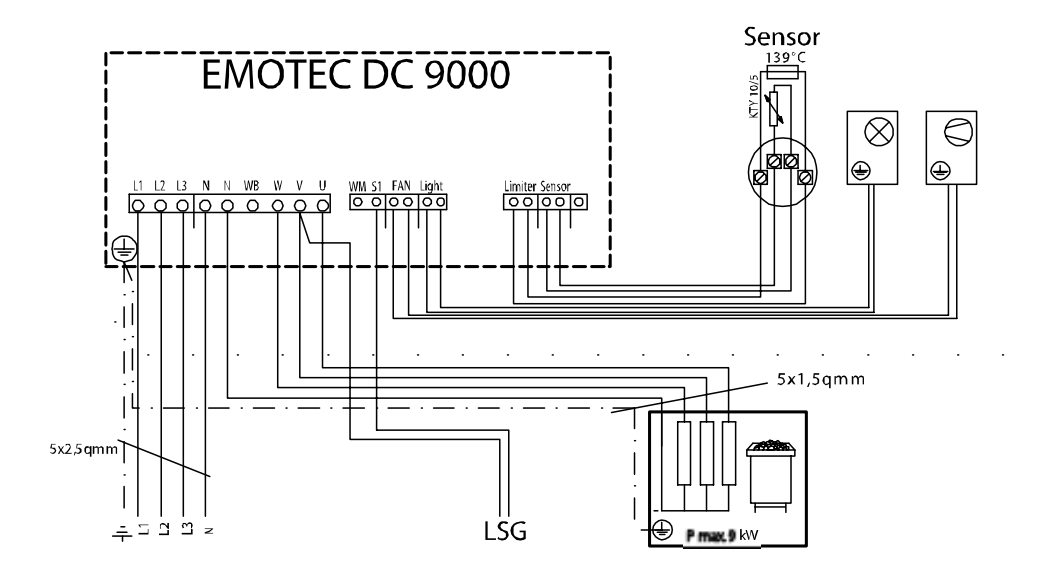

#### Attention!

Dear customer,

according to the valid regulations, the electrical connection of the sauna heater and the control box has to be carried out through the specialist of an authorized electric shop

We would like to mention to the fact that in case of a warrenty claim, you are kindly requested to present a copy of the invoice of the executive electric shop.

#### Guarantee

The guarantee is taken over according to the legal regulations at present.

## Manufacturer's warrenty

- The period of warrenty starts from the date of purchase and lasts up to 2years for commercial use and 3 years for private use.
- Always include the completed warrenty certificate when returning equipment.
- The warrenty expires for appliances which have been modified without manufacturer's explicit agreement.
- Damages caused by incorrect operation or handling through non-authorized persons are not covered under the terms of warranty.
- In the event of a claim, please indicate the serial number as well as the article code number and type name with expressive description of the fault.
- This warrenty covers damaged parts but no defects due to wear and tear.

In case of complaint please return the equipment in its original packaging or other suitable packaging (caution: danger of transport damage) to our service department. Always include the completed warrenty certificate when returning equipment.

Possible shipping costs arising from the transport to and from point of repair cannot be borne by us.

Outside of Germany please contact your specialist dealer in case of warranty claims. Direct warranty processing with our service department is in this case not possible.

Equipment start-up date:

Stamp and signature of the authorized electrician:

Service address: EOS-Werke Günther GmbH Adolf-Weiß-Straße 43 35759 Driedorf, Germany Tel. +49 (0)2775 82-240 Fax +49 (0)2775 82-455 servicecenter@eos-werke.de www.eos-werke.de

24